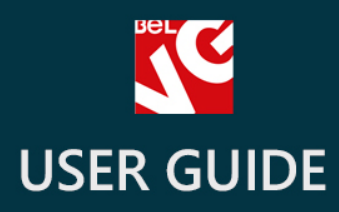

# Loyalty Points

# BELVG

OUR SUPPORT TEAM: STORE@BELVG.COM, SKYPE: STORE.BELVG

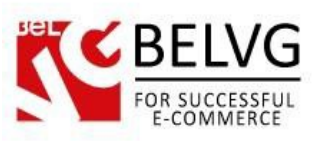

# **Table of Contents**

| 1. | Introduction to Loyalty Points | .3 |
|----|--------------------------------|----|
| 2. | How to Install and Deactivate  | 4  |
| 3. | How to Configure               | .5 |
| 4. | How to Use                     | 6  |

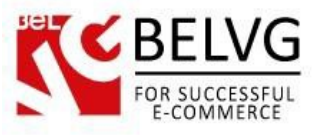

### **1. Introduction to Loyalty Points**

To enable Loyalty programs, you probably use default Customer Loyalty and Rewards module. But this module has a serious disadvantage: a customer can't use loyalty points during checkout and has to trade them for vouchers before buying anything. It isn't convenient for customers and represents a risk for your sales.

In our Loyalty points module we have corrected this inconvenience. With our module, your loyalty program gets easier and more efficient. After you install our module, a customer won't have to get back to their account to trade their loyalty points for vouchers.

### Key features:

- No need to convert loyalty points into vouchers;
- Loyalty points can be applied during checkout;
- A customer can define how many points (s) wants to use for an order.

### **Overall information:**

To be efficient, loyalty programs don't have to be complicated. It's not obvious for customers that they need to convert their loyalty points into vouchers to use them. Our module shortens the process and augments chances of loyalty programs making an impact on your sales.

! Note that you need to use this module together with default Customer Loyalty and Rewards module (which is Free).

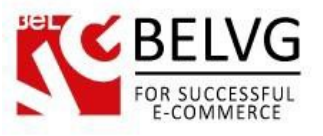

### 2. How to Install and Deactivate

## How to Install

1. Set 777 or 0777 on the folders: '/modules/'

Important! Change all permissions back after installation.

2. Go to **Modules -> Add a module from my computer ->** choose the file (.**zip**) -> upload this module. Choose module in section **Front Office Features** and install it.

3. Go to Advanced Parameters -> Performance -> click the Clear Smarty Cache button

### **How to Deactivate**

Click the button **Disable in Modules -> Front Office Features**.

To remove the extension form the server, press Delete in Modules -> Front Office Features.

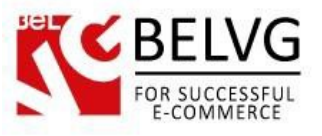

### 3. How to Configure

There is nothing to configure in our module.

Since it works together with default Customer Loyalty and Rewards module, you need to configure the latter.

Go to Price Rules -> Marketing

Find "Customer loyalty and rewards" and press Configure.

Here you need to define:

- 1) How much money customers need to spend in order to get 1 point.
- 2) How much money a customer can save using 1 point.

The rest here is about vouchers. You don't need to configure it if you are using our module.

|              |                                                                                          | Custor                                                                                                    | ner loyalty and rewards configuration                 |
|--------------|------------------------------------------------------------------------------------------|----------------------------------------------------------------------------------------------------|-------------------------------------------------------|
| Q            | Modules and Services / loyalty / FConfigure<br>Configure<br>Customer loyalty and rewards |                                                                                                    | G 🏳 C 🛟<br>Back Translate Check update Manage hooks   |
|              | ¢¢ SETTINGS                                                                              |                                                                                                    |                                                       |
| *            | Ratio                                                                                    | \$ 10                                                                                                    | a = 1 reward point.                                   |
| •            | 1 point =                                                                                | \$ 0.2                                                                                                    | for the discount.                                     |
| ÷            | Validity period of a point                                                               | 0                                                                                                    | days                                                  |
| 60<br>Ga     | Vousbor datails                                                                          | Loualty raward                                                                                                    |                                                       |
| ŗ            |                                                                                          | e o                                                                                                    |                                                       |
| ¢\$          | Minimum amount in which the voucher can be<br>used                                       | 5 0                                                                                                    |                                                       |
| •            | Apply taxes on the voucher                                                               | YES NO                                                                                                    |                                                       |
| L <u>lul</u> | Points are awarded when the order is                                                     | Delivered •                                                                                                    |                                                       |
|              | Points are cancelled when the order is                                                   | Canceled •                                                                                                    |                                                       |
|              | Give points on discounted products                                                       | YES NO                                                                                                    |                                                       |
|              | Vouchers created by the loyalty system can be                                            |                                                                                                    | ⊖ Collapse All ⊕ Expand All ♥ Check All □ Uncheck All |
|              |                                                                                          | <ul> <li>Home (9 selected)</li> <li>Women (8 selected)</li> <li>Tops (3 selected)</li> <li>Tops</li> <li>Blouses</li> <li>Blouses</li> <li>Blouses</li> <li>E Dresses (3 selected)</li> <li>E vening Dresses</li> <li>Summer Dresses</li> </ul> |                                                       |
|              |                                                                                          | Mark the boxes of categories in which loyalty vouchers can be used.                                                                                                    |                                                       |
|              |                                                                                          |                                                                                                    | Save                                                  |

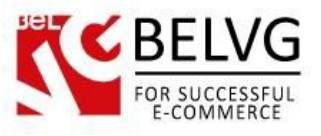

### 4. How to Use

A customer has collected a certain amount of Rewards points. Now (s)he decides to spend them, finds a product and goes to Checkout. Take a look at the bottom of the next image.

| 01. Summary                                                                                                    | 0                                                                                                    | 2. Sign in                                       | 03. Addres                     | s                                                                                                    | 04. Shipping                             | 05. Payment     |
|----------------------------------------------------------------------------------------------------|----------------------------------------------------------------------------------------------------|--------------------------------------------------|--------------------------------|----------------------------------------------------------------------------------------------------|------------------------------------------|-----------------|
| Product                                                                                                    | Description                                                                                                    |                                                  |                                | Availability                                                                                                    | Unit price Qty                           | T               |
| 1                                                                                                    | Faded Short Sleev<br>SKU : demo_1<br>Size : S, Color : Orange                                                                   | ves T-shirt                                      |                                | In stock                                                                                                    | \$16.51                                  | <b>D</b> \$1    |
| VOLICHERS                                                                                                    |                                                                                                    |                                                  |                                |                                                                                                    | Total prod                               | lucts \$1       |
| VOOCHERS                                                                                                    |                                                                                                    |                                                  |                                |                                                                                                    | Total ship                               | ping Free shipp |
|                                                                                                    | ОК                                                                                                    |                                                  |                                |                                                                                                    |                                          |                 |
| DELIVERY AL<br>Den Yurevich<br>3elVG<br>Vlinsk                                                                                                    | DDRESS (MY ADDRE                                                                                                    | ESS)                                             |                                | INVOICE AD<br>Den Yurevich<br>BelVG<br>Minsk                                                                      | TO<br>DRESS (MY ADDRESS)                 | TAL \$16.       |
| DELIVERY AL<br>Den Yurevich<br>BelVG<br>Minsk<br>Minsk, New Hamp<br>United States<br>+375333524407                                                                                   | DDRESS (MY ADDRE                                                                                                    | ESS)                                             |                                | INVOICE AD<br>Den Yurevich<br>BelVG<br>Minsk<br>Minsk, New Ham<br>United States<br>+375333524407                  | TO<br>DRESS (MY ADDRESS)                 | TAL \$16.       |
| DELIVERY AI<br>Den Yurevich<br>BelVG<br>Minsk<br>Minsk, New Hamp<br>United States<br>+375333524407<br>+375333524407                                                                  | DDRESS (MY ADDRE                                                                                                    | ESS)                                             | woint that can be converted in | INVOICE AD<br>Den Yurevich<br>BelVG<br>Minsk<br>Minsk, New Ham<br>United States<br>+375333524407<br>+375333524407 | TO<br>DRESS (MY ADDRESS)                 | TAL \$16.       |
| DELIVERY AI<br>Den Yurevich<br>BelVG<br>Minsk<br>Minsk, New Hamp<br>United States<br>+375333524407<br>+375333524407                                                                  | DDRESS (MY ADDRE<br>oshire 10001<br>t this shopping cart you can<br>VARDS POINTS                                                | ESS)                                             | oint that can be converted in  | INVOICE AD<br>Den Yurevich<br>BelVG<br>Minsk<br>Minsk, New Ham<br>United States<br>+375333524407<br>+375333524407 | TO<br>DRESS (MY ADDRESS)                 | TAL \$16.       |
| DELIVERY AI<br>Den Yurevich<br>BelVG<br>Minsk<br>Minsk, New Hamp<br>United States<br>+375333524407<br>+375333524407<br>By checking out<br>USE MY REW<br>Your Point Balar             | DDRESS (MY ADDRE                                                                                                    | ESS)<br>collect up to 1 loyalty p<br>18099       | point that can be converted in | INVOICE AD<br>Den Yurevich<br>BelVG<br>Minsk<br>Minsk, New Ham<br>United States<br>+375333524407<br>+375333524407 | TO<br>DRESS (MY ADDRESS)<br>pshire 10001 | TAL \$16.       |
| DELIVERY AI<br>Den Yurevich<br>BelVG<br>Minsk, New Hamp<br>United States<br>+375333524407<br>#375333524407<br>By checking out<br>USE MY REW<br>Your Point Balar<br>Points required t | DDRESS (MY ADDRE<br>oshire 10001<br>t this shopping cart you can<br><b>/ARDS POINTS</b><br>nce:<br>to pay for the entire order: | ESS)<br>collect up to 1 loyalty p<br>18099<br>83 | point that can be converted in | INVOICE AD<br>Den Yurevich<br>BelVG<br>Minsk<br>Minsk, New Ham<br>United States<br>+375333524407<br>+375333524407 | DRESS (MY ADDRESS)                       | TAL \$16.       |

In "Use My Rewards Points" section a customer can do the following:

- Check their points balance;
- See how many points are required to pay for the entire order;
- Define the number of points that (s)he wants to apply for this order: a customer needs to enter a number and press "Apply".

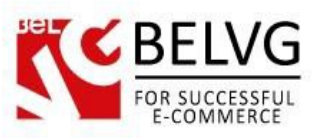

| By checking out this shopping cart you ca                                                                                           | n collect up to <b>1 loyalty point</b> that can be converted into a voucher of \$0.20. |  |  |  |  |
|----------------------------------------------------------------------------------------------------|----------------------------------------------------------------------------------------|--|--|--|--|
|                                                                                                    |                                                                                        |  |  |  |  |
| USE MY REWARDS POINTS                                                                                                    |                                                                                        |  |  |  |  |
|                                                                                                    |                                                                                        |  |  |  |  |
|                                                                                                    |                                                                                        |  |  |  |  |
| Points successfully applied                                                                                                    |                                                                                        |  |  |  |  |
| Points successfully applied!                                                                                                    |                                                                                        |  |  |  |  |
| Points successfully applied! Your Point Balance:                                                                                    | 18049                                                                                  |  |  |  |  |
| Points successfully applied! Your Point Balance: Points required to pay for the entire order:                                       | 18049<br>33                                                                            |  |  |  |  |
| Points successfully applied! Your Point Balance: Points required to pay for the entire order: Point you want to apply to the order: | 18049<br>33<br>50 Enter the number of points                                           |  |  |  |  |

Total price changes according to the number of points applied.

| 01. Summary       | 02. Sign in                                                             | 03. Addres       | S            | 04. Shipping  | 1              | 05. Payment  |
|-------------------|-------------------------------------------------------------------------|------------------|--------------|---------------|----------------|--------------|
| Product           | Description                                                             |                  | Availability | Unit price    | Qty            | Tot          |
| -                 | Faded Short Sleeves T-shirt<br>SKU : demo_1<br>Size : S, Color : Orange |                  | In stock     | \$16.51       | 1<br>- +       | \$16.        |
| Rewards Points Us | ing                                                                     |                  |              | -\$10.00      | 1              | -\$10        |
| VOLICIERS         |                                                                         |                  |              |               | Total products | \$16         |
| VOUCHERS          |                                                                         |                  |              | $\frown$      | Total shipping | Free shippir |
|                   | ОК                                                                      | Get the discount | <u>;</u>     | $\mathcal{A}$ | Total vouchers | -\$10        |
|                   |                                                                         |                  |              |               | TOTAL          | \$6.5        |

Do you have questions about extension configurations?

Contact us and we will help you in a moment.

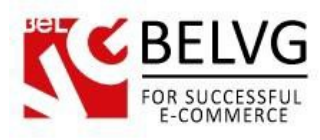

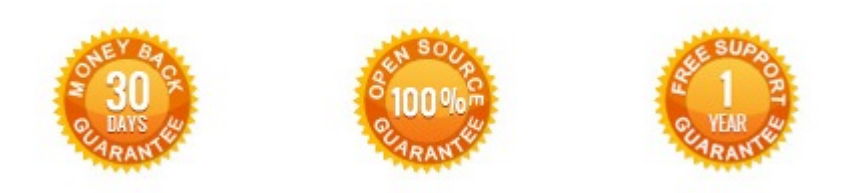

Our Office: 10A, Biruzova, Minsk, Belarus

We look forward to your feedback. Comments, opinions and suggestions are largely appreciated. Read our **blog** and follow us on Facebook, Twitter, Google+ and LinkedIn to know BelVG latest news, analytics and discount offers. See you online!

| Ь | BelVG blog    | http://blog.belvg.com        | 8+     | Google+ page        | e <u>http://gplus.to/BelVG</u> |
|---|---------------|------------------------------|--------|---------------------|--------------------------------|
| f | Facebook page | http://facebook.com/BelVGcom | Linked | In page <u>http</u> | ://linkedin.com/company/belvg  |
| E | Twitter page  | http://twitter.com/BelVG_com | 8      | Skype               | store.belvg                    |
| @ | E-mail        | store@belvg.com              | S.     | Phone               | UK: +441173181541              |